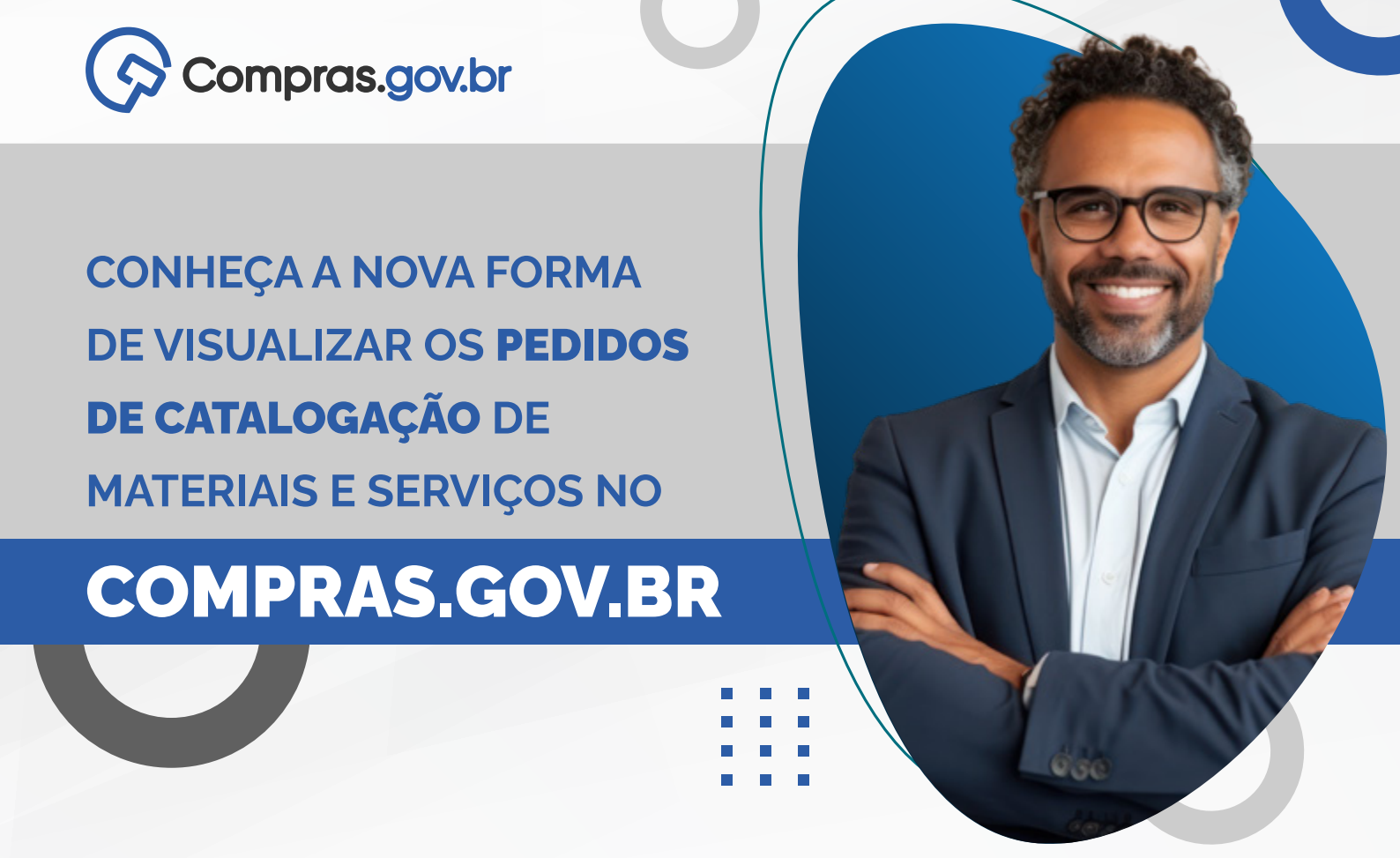

Desde 21/12/2023, ficou **mais fácil** para os usuários Governo do **Compras.gov.br**, consultar os **pedidos de catalogação**.

Passo 1: Acesse

www.gov.br/compras

e clique em "Acesso ao Sistema"

**Passo 2:** Escolha o perfil "**Governo**" e faça o login

## Passo 3:

Na área de trabalho clique em "Materiais e Serviços"

| 🕷 🗦 Anna da Tradadira                                                                                                    | 2             |          |       |   |
|----------------------------------------------------------------------------------------------------|---------------|----------|-------|---|
| Área de Trabalho                                                                                                    |               | Sistemas |       |   |
| Esta é a sua área de trabalho do Compras.goubr                                                                                                    | E3            | 3        |       | - |
| Aqui esso reundas suas tareas danas nos quadros abaixo, dividos em tres cintas - Prangamento da Contratação. Seveção do<br>Econocidar o Contratação Seveção do Contratação Seveção do | Publicador de | SICAF    | \$455 |   |

|                                            |    |                                                     |         | N.        | Parised the |           |
|--------------------------------------------|----|-----------------------------------------------------|---------|-----------|-------------|-----------|
| Planejamento da Contratação (198678) 🖸 🏠 1 | r  | Seleção do Fornecedor (25465) O 🗘 T                 | Comp    | Service   | Preços      | Compre    |
| CTP:153015 - 352/2023 Rescurito            | 1  | 🟠 Pregão Eletrónico (Legado) 929076 - 4/2023 Em Au- | the Pre |           |             |           |
| Visualizar                                 |    | A Julion                                            | A va    |           | 66          | govb      |
| C ETPRODE - 29/2023 Resumbo                | £. | 🟠 Dispensa Eletrónica 791904 - 175/2023 Em Julgam.  | 🕸 D6    | Raio-X do | SIASCIWeb   | Portal de |
|                                            |    | A                                                   |         | 101100000 |             | -original |

## Passo 4:

Na **página do Catálogo** estarão disponíveis os pedidos de catalogação realizados pelo usuário e por sua **UASG** de atuação. Clique no botão "**Visualizar**".

| Pedidos<br>Esta área é para v<br>Em breve, será po | isualização dos pedidos<br>ossível realizar outras açõ | Para realizar um nov<br>les nesse ambiente. | o pedido ou respond | ler ao catalogador, deverá a | cessar o Slasg. |                      |       |
|----------------------------------------------------|--------------------------------------------------------|---------------------------------------------|---------------------|------------------------------|-----------------|----------------------|-------|
| Pesquisa de Pe<br>Pesquise pek                     | dido (Número ou Termo<br>o número ou termo             | ð                                           |                     |                              |                 |                      |       |
| Meus Perfirins                                     | Redictos da Minha Liáz                                 | 90                                          |                     |                              |                 |                      |       |
| Meus Pedidos                                       | Pedidos da Minha UA<br>Número 11                       | SG<br>Data †j                               | Tipo †1             | Bern 11                      | Responsável †j  | Situação 🏢           | Ações |
| Meus Pedidos<br>UASG 11<br>200999                  | Pedidos da Minha UA<br>Número †1<br>474707             | 56<br>Data 11<br>19/04/2023                 | Tipo †1<br>Material | Bern 11<br>CATRACA 1/4"      | Responsável †1  | Situação †1<br>Aceto | Aqões |

## Passo 5:

Na aba "**Informações Básicas**" é possível visualizar o detalhamento do pedido de catalogação.

| Co Compras.gov.or   |   |                                  | Service Exercise                                    | Carbon Contraction Contraction                   |
|---------------------|---|----------------------------------|-----------------------------------------------------|--------------------------------------------------|
| edidos              |   | Informações Básica               | s                                                   | Vot                                              |
| Informações Básicas | > |                                  |                                                     |                                                  |
| 🗏 Histórico Análise | > | Nümero<br>479511                 | UASG<br>200999 - MINISTÉRIO DA GESTÃO E<br>INOVAÇÃO | Data do Pedido<br>07/08/2023 em atraso (35) días |
|                     |   | Responsável                      | 000                                                 | Telefone                                         |
|                     |   | JOÃO DA SILVA                    | 2001                                                | 21317445                                         |
|                     |   | Emeil                            | Ramal                                               |                                                  |
|                     |   | JOAODASILVA@EMAIL.COM.BR         | 7445                                                |                                                  |
|                     |   | Тіро                             | Rem                                                 | Situação                                         |
|                     |   | MATERIAL                         | BATATA CONGELADA                                    | DEVOLVIDO                                        |
|                     |   | Exclusivo Central de Compras     | Sustentävel                                         | Unidade de Fornecimento                          |
|                     |   | NÃO                              | NÃO                                                 | OULOGRAMA<br>UNIOADE                             |
|                     |   | Caracteristicas Físicas          |                                                     |                                                  |
|                     |   | LEGUME PROCESSADO TIPO. BATATA P | ORMATO: CUBOS PREPARO: NãO COZIDO APRES             | ENTAÇÃO: CONGELADO EXEMPLO:                      |

Na aba "**Histórico Análise**", é possível visualizar o motivo de devolução, cancelamento e aceitação do pedido realizado.

| Compras.gov.b         | r. |                                                                      |                                                                                                    | MNISTÉRO DA GISTÃO E DA NOVAÇÃO (200999                                                                                                    | 0      |
|-----------------------|----|----------------------------------------------------------------------|----------------------------------------------------------------------------------------------------|----------------------------------------------------------------------------------------------------|--------|
| Dedidae               | ÷  | 📢 > Pecidos -> Pedido N                                              | 479633                                                                                                |                                                                                                    |        |
| Pedidos               |    | Histórico An                                                         | (                                                                                                    | Voltar                                                                                                    |        |
| 🖋 Informações Básicas | >  |                                                                      |                                                                                                    |                                                                                                    |        |
| III Histórico Análise | >  | Responsável                                                          | Data da distribuição<br>24/08/2023                                                                    | UASG Catalogadora<br>250005-DEPARTAMENTO DE LOGÍSTICA EM SAUCE                                                                                   |        |
|                       |    | Data da DEVOLUÇÃO de<br>11/09/2023                                   | o Pedido                                                                                              |                                                                                                    |        |
|                       |    | Motivo da DEVOLUÇÃO                                                  |                                                                                                    |                                                                                                    |        |
|                       |    | FAVOR REVER AS INFOR<br>PEDIDO ESTÁ IN NATUR<br>HTTPS://JUNDIAI.DEMA | IMAÇÕES DA SUA DEMANDA, NÃO EST<br>A, MAS A REFER ENCIA COMERCIAL É<br>RCH: COM BR/BATATA-DOCE-NNC354 | TÁ CLARO, SUA DEMANDA É DE BATATA OU BATATA DOCE? N<br>DE COZIDA, IN NATURA OU COZIDA? EXEMPLO:<br>430-COZIDA-C ONGELADA-CUBOS-IQF-1200KG-COPIAR | IO SEU |

As demais ações de catalogação, como "**pedido de** catalogação e resposta ao catalogador", ainda são realizadas no módulo Siasg. Contudo, em breve, essas funcionalidades migrarão para um ambiente Web mais **moderno, rápido e prático**.

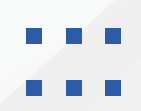

MINISTÉRIO DA Gestão e da Inovação Em Serviços públicos

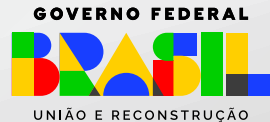